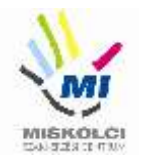

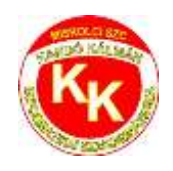

# Miskolci SZC Kandó Kálmán Informatikai Technikum

3525 Miskolc, Palóczy László u. 3.

A szakképzésről szóló 2019. évi LXXX. törvény A szakképzésről szóló törvény végrehajtásáról szóló 12/2020. (II. 7.) Korm. rendelet A VIZSGÁK RENDSZERE 20. Az ágazati alapvizsga

# Ágazati alapvizsga Gyakorlati vizsgatevékenység (10.D)

Ágazat megnevezése: Informatika és távközlés

Vizsgatevékenység megnevezése: Weboldalak kódolása, programozás, hálózatok gyakorlat

Hajtsa végre az alábbi feladatokat a dokumentáció szerint. Törekedjen a feladat pontos, szakszerű és biztonságos elvégzésére! Munkavégzése során tartsa be a Munka-, Tűz és Környezetvédelmi előírásokat.

Gyakorlati vizsgatevékenység feladatrészt összeállította: Németh Bence

Gyakorlati vizsgatevékenység feladatrész időtartama: 180 perc

Gyakorlati vizsgatevékenység feladatrész maximális pontszáma: 120 pont

Gyakorlati vizsgatevékenység helyszíne: Miskolci SZC Kandó Kálmán Informatikai Technikum

Gyakorlati vizsgatevékenységet jóváhagyta:

| A gyakorlati vizsgafeladatot<br>jóváhagyom: 2023.06.25. | vizsgabizottság elnöke |
|---------------------------------------------------------|------------------------|
|---------------------------------------------------------|------------------------|

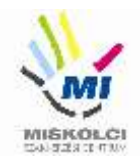

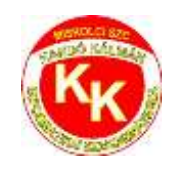

## A., Weboldalak kódolása – Trópusi gyümölcsök

#### 40 pont

A következő feladatban egy weboldalt kell készítenie a trópusi gyümölcsök jótékony hatásának rövid bemutatására a feladatleírás és a minta alapján! Ahol a feladat stílus formázási beállításokat kér, ott az új szelektorokat az állomány végén helyezze el! A feladat szövegében található részek megnevezései a HTML fájlban találhatóak megjegyzés formában.

Nagyobb felbontású, színes mintát a kész weboldalról a **trópusi\_gyümölcsök.png** fájlban találja.

Az elkészült oldalt HTML-validáló eszközzel ellenőrizni kell!

Nyissa meg a tropusi\_gyumolcsok.html és style.css fájlokat és szerkessze azokat azalábbiak szerint:

- 1. A weboldal nyelvezete legyen magyar, a karakterkódolása pedig UTF-8!
- **2.** A weboldal fejrészében helyezzen el hivatkozást a **css** könyvtárban található **style.css** stíluslapra aBootstrap stíluslapra történő hivatkozása alá!
- 3. A böngésző címsorában megjelenő cím "Trópusi gyümölcsök" legyen!
- 4. A "Fejléc" részben végezze el az alábbi feladatokat:
  - a. Hiányzik a fejléc képe, ezért helyezze a **fejlec.avif** fájlt a megfelelő helyre!
  - b. Ha a kép nem jelenik meg, vagy ha a kép fölé visszük az egér kurzort, akkor a "Trópusi gyümölcsök" szöveg jelenjen meg!
  - c. A képnek állítson be egyedi azonosítót "fejlec" néven!
- 5. <u>A weboldalon készítsen egy új menüpontot az alábbi leírás és a minta alapján:</u>
  - a. Az új menüpont a "Déli gyümölcsök tápértéke" menüpont **alatt** helyezkedjen el és "**Noni**" legyen a neve!
  - b. Az új menüpont a **https://hu.wikipedia.org/wiki/Noni** weboldalra mutasson úgy, hogy a linkre kattintva **az oldal új lapon jelenjen meg** a böngészőben!
- 6. A "Trópusi gyümölcsök főcím" részben alakítson a szövegből 1-es szintű címsort!
- 7. <u>Az "Trópusi gyümölcsök" részben végezze el az alábbi feladatokat a minta alapján:</u>
  - a. Készítsen a címsor alatt található szövegből bekezdéseket (3db)!
  - b. Alkalmazza az összes bekezdésre az my-3 Bootstrap osztályjelölőt!
- 8. <u>A "Banán" részben végezze el az alábbi feladatokat:</u>
  - a. Az "5 legjobb banános finomság:" bekezdés szövegét alakítsa HTML tagek segítségével aláhúzottá!
  - b. Az *"5 legjobb banános finomság"* bekezdés alatti szövegből készítsen **számozatlan felsorolást** és alkalmazza rá a **banan** egyedi azonosítót!
- **9.** A *"Sárkánygyümölcs"* rész sajnos kimaradt a gyümölcsök közül. Alakítsa ki a tartalmat a minta alapján! A szükséges szövegek a *forras.txt* állományban találhatóak.
  - a. A címsort a minta alapján alakítsa ki hármas szintűvé!
  - b. A szövegrész bekezdéseit a minta alapján alakítsa ki!
  - c. Állítsa be a kép tag <u>forrását</u> az **img** könyvtárban található **pitaja.jpg**-re! Ha a kép nem jelenik meg vagy ha a kép fölé visszük az egeret, akkor a **"Sárkánygyümölcs"** szöveg jelenjen meg!

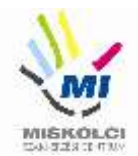

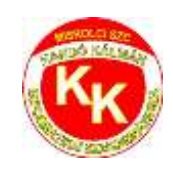

- d. Írja be a képaláíráshoz, hogy **Sárkánygyümölcs**, majd alkalmazza rá az **fw-bold** és a **h5** Bootstrap osztályjelölőket!
- **10.** A *"Gránátalma"* részben *"A gránátalma fogyasztás 5 előnye:"* bekezdés alatti szövegből készítsen **számozott felsorolást**!
- **11.** A *"Trópusi gyümölcsök"* részben az oszlopelrendezést, a **nagyméretű eszközöknél** állítsa 2 oszloposból **3 oszlopos** elrendezésűvé!
- **12.** A *"Trópusi gyümölcsök"* részben a gyümölcsök első bekezdésében található gyümölcs nevet HTML tag segítségével emelje ki **félkövérré**, majd a mellette található zárójelben lévő latin kifejezést **dőltté**. (6 helyen)
- **13.** <u>A "Táblázat" részben végezze el az alábbi feladatokat:</u>
  - a. Kimaradtak a táblázat fejlécéből (thead) a fejléc cellák, valamint a táblázat törzséből (tbody) az adat cellák. A szükséges szöveg a "tablazat.txt" fájlban található. Készítse el a táblázat hiányzó tartalmát a minta alapján!
  - b. Alkalmazza a táblázat fejlécének első sorára a **text-uppercase** és az **align-middle** Bootstrap osztályjelölőket!
- 14. Módosítsa a "Lábléc" beállításait az alábbi leírás alapján:
  - a. Készítsen egy hivatkozást, amely a weboldalon belül a "**leiras**" egyedi azonosítójú keretre hivatkozzon!
  - b. A hivatkozás szövege "Ugrás az elejére" legyen!
- 15. <u>A következő beállításokat, módosításokat a style.css külső stíluslap állományon végezze el:</u>
  - a. Az oldal betűtípusa legyen Calibri!
  - b. A "fejlec" egyedi azonosítóhoz tartozó elemkijelölő szélességét állítsa 100%-ra!
  - c. Készítsen elemkijelölőt az összes bekezdéshez és állítsa be, hogy az igazítás sorkizárt legyen!
  - d. A hármas szintű címsor szelektorának legyen a betűszíne fekete és a betűmérete 2,5-szer nagyobb, mint az alapértelmezett betűméret.
  - e. A navigáció listaelemére állítson be jobb oldali szegélyt, amely 3 képpont vastag, pontozott vonalú, (255,132,0) RGB színkódú, valamint belső margót, amely vízszintesen 15px függőlegesen 0 px méretű!
  - f. A "lablec" osztályjelölő hivatkozásának stílusa legyen félkövér!
  - g. Ha a **"lablec"** osztályjelölőben lévő hivatkozás **fölé visszük az egér kurzort**, akkor a szöveg legyen **nagybetűs**!
  - h. A "banan" egyedi azonosítóhoz tartozó elemkijelölőben végezze el az alábbi beállításokat:
    - Állítsa a listaelem stílus képét az img könyvtárban található banan\_ikon.pngre!
    - Állítsa a bal margót (külső) 25 képpont nagyságúra!
- 16. Ellenőrizze munkáját!
  - a. A HTML oldalt validálja a **https://validator.w3.org/** oldalon! Az eredményről készítsen pillanatképet, amelyet mentsen el **tropusigyumolcsokValidalas** néven!
  - b. A stíluslapot ellenőrizze **https://jigsaw.w3.org/css-validator/** oldalon! Az eredményről készítsen pillanatképet és mentse el **styleValidalas** néven!

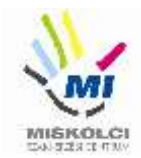

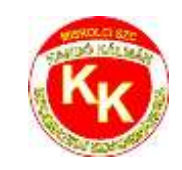

#### B., Programozás - Python - első feladat – 8 pont:

Egy pizzériában a pizzákat a következő négy különböző méretben készítik:

| Sorszám | Pizza megnevezése         | Átmérője | Ára     |
|---------|---------------------------|----------|---------|
| 1       | kis méretű pizza          | 18 cm    | 500 Ft  |
| 2       | normál méretű pizza       | 27 cm    | 1000 Ft |
| 3       | kis családi méretű pizza  | 36 cm    | 1500 Ft |
| 4       | nagy családi méretű pizza | 45 cm    | 2000 Ft |

Készíts egy programot **pizza8.py** azonosítóval, ami megjeleníti a kínálatot a mintának megfelelően. Ezután olvassa be a megrendelt pizza sorszámát.

Ha nem megfelelő értéket írnak be, akkor a mintának megfelelően írjon ki egy figyelmeztetést! Ha beírták a helyes értéket, akkor jelenítse meg a mintának megfelelően a fizetendő árat!

#### Minta

#### C:\> python pizza8.py

Válassz a sorszám beírásával!

1 kis méretű pizza (18 cm)

2 normál méretű pizza (27 cm)

3 kis családi méretű pizza (36 cm)

4 nagy családi pizza (45 cm)

A pizza sorszáma: 2

A fizetendő összeg: 1000.00 Ft.

#### C:\> python pizza8.py

Válassz a sorszám beírásával!

1 kis méretű pizza (18 cm)

2 normál méretű pizza (27 cm)

3 kis családi méretű pizza (36 cm)

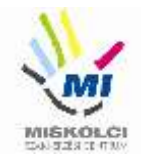

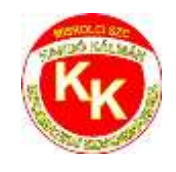

4 nagy családi pizza (45 cm)

A pizza sorszáma: 5

Rossz sorszám! Csak a felsorolt négy méret közül választhat!

C:\>

(A félkövér betűstílussal jelzett rész a futtatás során kerűl beírásra.)

## Python - második feladat – 14 pont

Dani spórolni szeretne, ezért két héten keresztül minden este dob egy dobókockával és ahányast dob, annyi tízforintost tesz egy befőttesüvegbe.

Készíts kockaforint.py néven programot, ami megoldja a következőket:

- 1. Szimuláld 1-től 6-ig terjedő véletlenszámokkal, hogy hányast dobott Dani 14 napon keresztül! A számokat tárold egy listában!
- 2. Írasd ki a lista elemeit egymás mellé, szóközzel elválasztva!
- 3. Készíts NapiOsszeg néven függvényt, ami egy nap sorszámát (1-től 14-ig) kapja paraméterként, és meghatározza, hány forintot tett aznap Dani az üvegbe.
- 4. Kérj be egy nap sorszámát a felhasználótól! Ha megfelelő számot ír be, akkor a NapiOsszeg függvényt felhasználva írasd ki, hány forintot tett félre azon a napon Dani.
- 5. Ha nemlétező napot ír be a felhasználó, akkor a "Hibás nap!" szöveget írasd ki!
- 6. Határozd meg, és írd ki a minta szerint, összesen hány forintot gyűjtött Dani a két hét alatt!
- 7. Határozd meg, és írd ki a minta szerint, összesen hány olyan nap volt, amikor legalább 50 Ftot tett az üvegbe?

#### Minta

```
(A félkövér betűtípussal szedett szövegrészeket a felhasználó írja be. Az eredmény a listában lévő szavaktól is függ!)
```

```
$ python szokezelo.py
A dobott számok:
6 4 2 6 4 4 2 5 4 3 1 3 3 5
Melyik napra kíváncsi? Adja meg a számát: 8
A kérdezett nap: 8, ekkor 50 Ft került az üvegbe.
520 Ft-ot gyűjtött Dani összesen
Dani 4 napon tett félre legalább 50 Ft-ot.
$
```

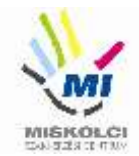

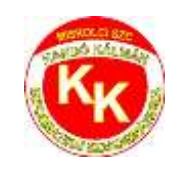

#### B., Programozás - Python – harmadik feladat – 18 pont:

Ebben a feladatban filmek adataival dolgozunk.

- 1. A feldathoz kapott egy *film.py* nevű állományt, amiben egy Film nevű osztály található. Az osztályt egészítse ki egy nemzet nevű mezővel!
- 2. Adjon az osztályhoz egy **Kiir** nevű **eljárást**, ami kiírja egy film adatait a következő mintának megfelelően:

A film címe: Terminál, Készült: 2004, Nemzetisége: amerikai

3. Az osztályhoz írjon egy **Hanyeves** nevű **függvényt**, ami paraméterként kap egy évszámot, és megadja, hogy hány éves abban az évben a film.

Az állomány végén megjegyzésként talál filmadatokat, azokat később tesztként használhatja.

- 4. Készítsen egy mozi.py nevű programot a következő feladatok megoldására.
- 5. Importálja a film.py modult a programba. (Amennyiben az importálást nem tudja megvalósítani, úgy másolja át a film.py tartalmát a mozi.py elejére, ekkor az importálásért járó pontot elveszíti, de a további feladatok így is megoldhatók.)
- 6. Kérje be öt film adatait a felhasználótól, és tárolja el a Film osztály példányaiként (objektumokként) egy listában. (Ha objektumokként nem tudja, akkor más, megfelelő adatszerkezetet is használhat, hogy a további pontokat megszerezze.)
- 7. Kérjen be egy évszámot a felhasználótól és írja ki a képernyőre a kapott évnél korábban készült filmek adatait a Kiir() eljárás felhasználásával. Minden filmhez írja ki a minta szerint, hogy hány éves volt az idén (2023) a film.
- 8. Amennyiben nincs ilyen film, a "Nincs megfelelő film!" szöveget írja ki.
- 9. Ugyanezekenek a filmeknek a címét és készítésének évét írja ki a korabbiak.txt állományba, soronként egy film címe és az év szerepeljen tabulátorral elválasztva.
- 10. Amennyiben nincs ilyen film, a "Nincs megfelelő film!" szöveget írja az állományba!

#### Minta

(A **félkövér** betűtípussal szedett szövegrészeket a felhasználó írja be.)

```
$ python mozi.py
Kérem, adja meg a(z) 1. film címét: Terminál
Kérem, adja meg a(z) 1. film készítésének évét: 2004
Kérem, adja meg a(z) 1. film nemzetét: amerikai
Kérem, adja meg a(z) 2. film címét: Sose halunk meg
Kérem, adja meg a(z) 2. film készítésének évét: 1993
Kérem, adja meg a(z) 2. film nemzetét: magyar
Kérem, adja meg a(z) 3. film címét: Bíbor folyók
Kérem, adja meg a(z) 3. film készítésének évét: 2000
Kérem, adja meg a(z) 3. film nemzetét: francia
Kérem, adja meg a(z) 4. film címét: A séf
Kérem, adja meg a(z) 4. film készítésének évét: 2014
Kérem, adja meg a(z) 4. film nemzetét: amerikai
Kérem, adja meg a(z) 5. film címét: A tanú
Kérem, adja meg a(z) 5. film készítésének évét: 1977
Kérem, adja meg a(z) 5. film nemzetét: magyar
```

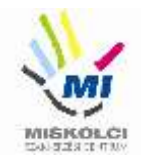

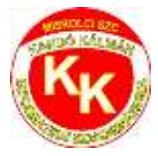

Kérem, adjon meg egy évszámot: 2000 A film címe: Sose halunk meg, Készült: 1993, Nemzetisége: magyar A film az idén 30 éves A film címe: A tanú, Készült: 1977, Nemzetisége: magyar A film az idén 46 éves \$

Minta a korabbi.txt tartalmához

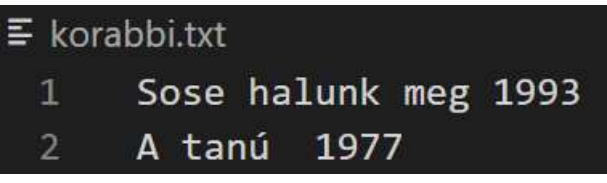

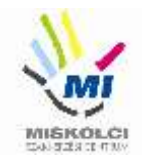

KK

Miskolci SZC Kandó Kálmán Informatikai Technikum

# C., Hálózatok gyakorlat - Otthoni és kisvállalati hálózatok kialakítása

#### Üdvözöljük!

Cégünk még csak most indul és az Ön munkájára a hálózatunk kiépítésében és karbantartásában számítunk. Kollegája már el is kezdte a munkát. Beszerezte a szükséges eszközöket, kábeleket és fizikailag összeállította a hálózatot. Itt hagyta Önnek a jegyzeteit, végezze el a szükséges beállításokat!

# Hálózati topológia

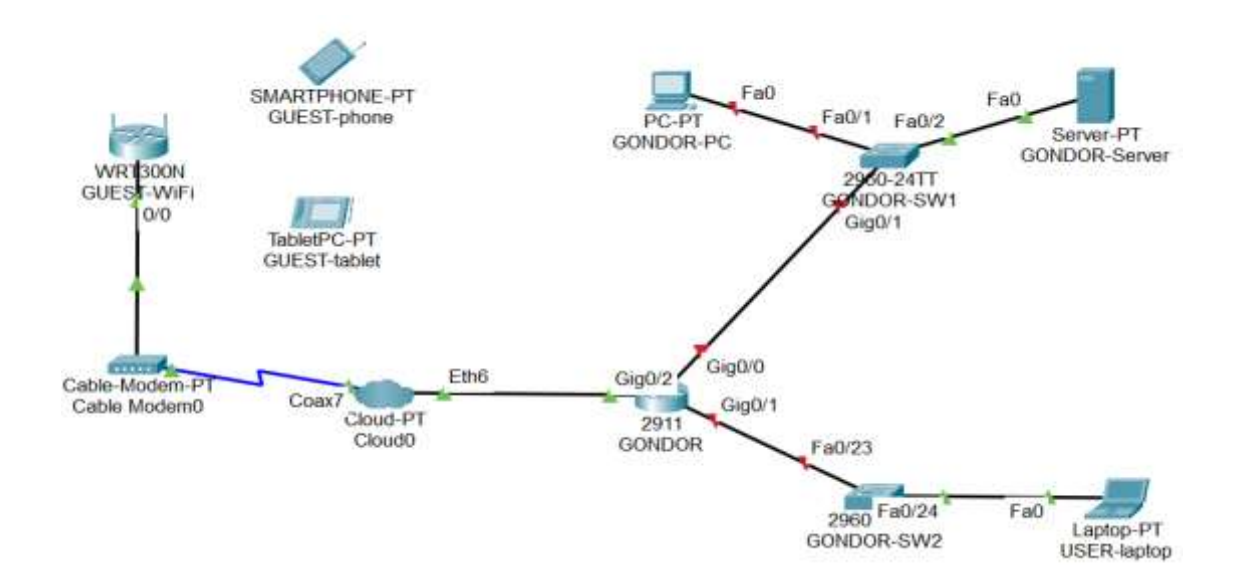

- Nyissa meg az Ágazati alapvizsga\_10\_Vizsga4\_2023.pkt fájlt! Mentse el az állományt a következő néven: VezetéknévKeresztnév-osztáy (pl.: Gipsz Jakab 10.D ->GipszJakab-10D.pkt).
- 2. A **GONDOR** router konfigurálásánál a **GONDOR-PC**-t használja a konzolkapcsolat létrehozásához.
- 3. Helyezze el a meglévő eszközök mellé a topológiának megfelelően a többi eszközt (GONDOR-SW2, USER-laptop). Állítsa be a display nevüket és kösse össze a megfelelő kábelezéssel!
- 4. A **GONDOR-PC** nem éri el a **GONDOR-Servert** a saját hálózatában, nem működik a kommunikáció. Hárítsa el az esetleges kapcsolódási problémát!

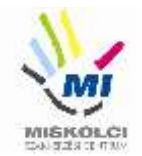

5. Állítsa be az IP címeket a következő táblázat alapján:

| Eszköz                        | Interfész | IP-cím/maszk                                  |
|-------------------------------|-----------|-----------------------------------------------|
| GONDOR                        | G0/0      | 192.168.60.1/27                               |
| GONDOR                        | G0/1      | 192.168.60.38/29                              |
| GUEST-WiFi                    | LAN       | 192.168.5.1/24                                |
| GONDOR-SW1                    | VLAN1     | A megfelelő hálózat utolsó<br>kiosztható címe |
| USER-laptop                   | NIC       | A megfelelő hálózat első<br>kiosztható címe   |
| GUEST-phone, GUEST-<br>tablet | NIC       | DHCP                                          |

- 6. A **GONDOR** routeren végezze el a következő alap- és biztonsági beállításokat:
  - az eszköz neve legyen **GONDOR**
  - a privilegizált módot védő titkos jelszó vizsga2023 legyen
  - a konzol jelszó cisco
  - az összes jelszó titkosítva legyen tárolva a konfigurációba
  - mentse a konfigurációt
- 7. Konfiguráljon SSH távoli hozzáférést a GONDOR-SW1-hez:
  - állítsa be a gondor2023.hu tartomány/domain nevet! Az RSA kulcsgenerálásnál állítson be 2048 bites modulust!
  - az SSH felhasználónév legolas, a jelszó class (a titkosított verziót használja) legyen
  - állítsa be a VTY 0 15 vonalakon, hogy csak SSH-val lehessen belépni távolról és a hitelesítéshez a helyi adatbázist használja az eszköz!
  - tesztelje az SSH bejelentkezést

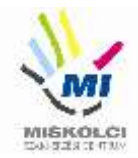

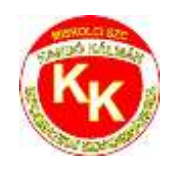

- 8. A **GUEST-WiFi** router beállításai:
  - a router belépési jelszava legyen Minad123
  - a 192.168.5.10 192.168.5.150 tartományból osszon ki címeket
  - DNS szerverként adja meg a GONDOR-Server címét!
  - a vezeték nélküli hálózat neve GUEST legyen.
  - tiltsa le az **SSID** szórást
  - használjon WPA2-PSK titkosítást,
  - a kulcs **Guest123** legyen!
- 9. A GUEST-phone-t és a GUEST-tablet-t is csatlakoztassa a hálózathoz!
- 10. A GUEST-phone-ról tesztelje a külső GONDOR-Server weboldalának elérhetőségét.